# Windowsでのセキュアエンドポイントのインス トールに必要なルート証明書のリストのトラブ ルシューティング

### 内容

| <u>はじめに</u>        |
|--------------------|
| <u>使用するコンポーネント</u> |
| 問題                 |
| <u>解決方法</u>        |

## はじめに

このドキュメントでは、証明書エラーが原因でセキュアエンドポイントのインストールが失敗した場合に、インストールされているすべての認証局(CA)を確認する方法について説明します。

# 使用するコンポーネント

- Security Connector(旧称AMP for Endpoints)7.5.17以降
- Windows 10以降

このドキュメントの情報は、特定のラボ環境にあるデバイスに基づいて作成されました。このド キュメントで使用するすべてのデバイスは、クリアな(デフォルト)設定で作業を開始していま す。本稼働中のネットワークでは、各コマンドによって起こる可能性がある影響を十分確認して ください。

## 問題

Secure Endpoint Connector for Windowsで問題が発生した場合は、この場所のログを確認してください。

<#root>

 $\verb|C:\ProgramData\Cisco\AMP\immpro\_install.log|| \\$ 

このメッセージまたは同様のメッセージが表示される場合。

#### <#root>

ERROR: Util::VerifyAll: signature verification failed : -2146762487 : A certificate chain processed, but

<#root>

Package could not be verified

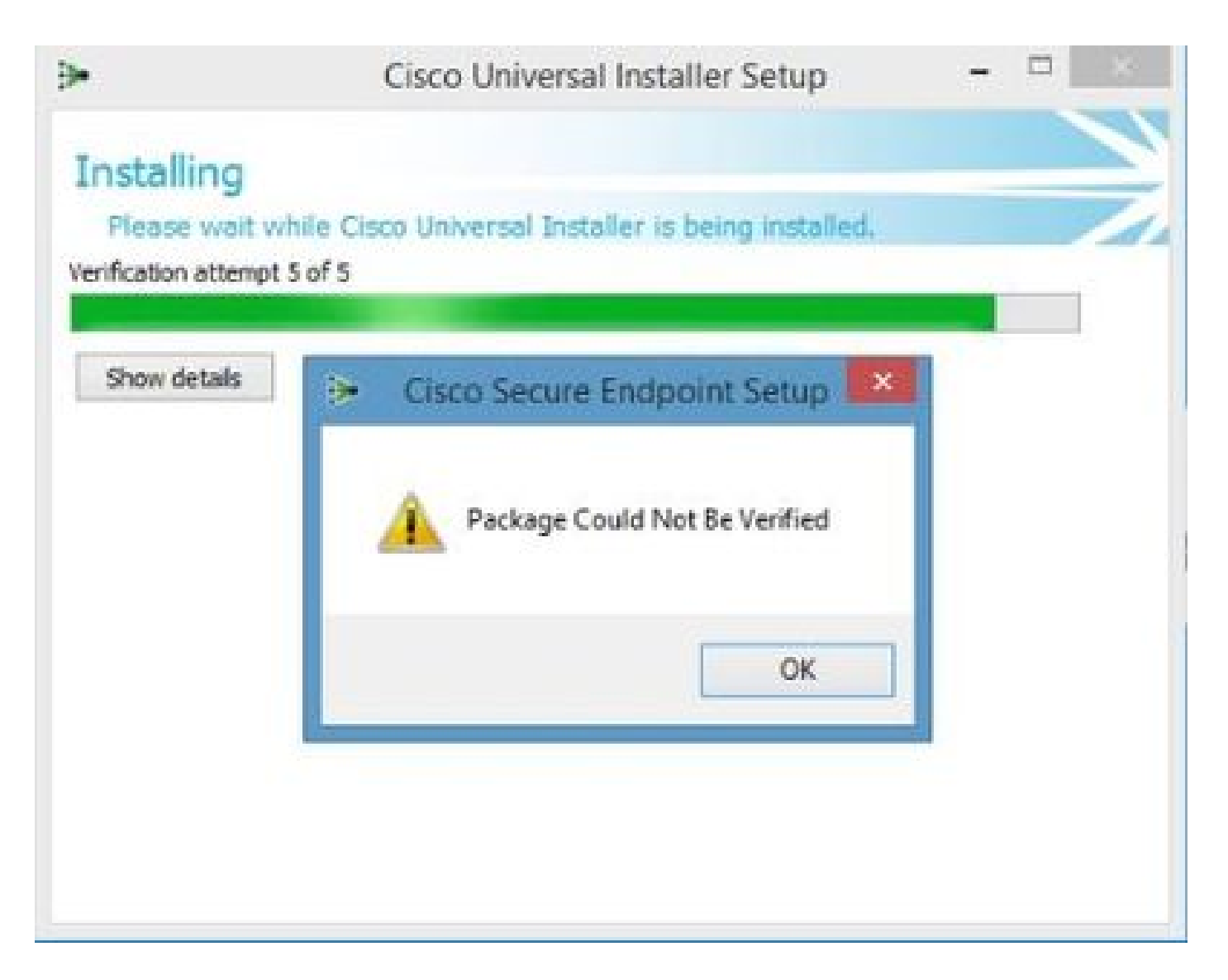

必要なすべてのルートCA証明書がインストールされていることを確認します。

# 解決方法

ステップ1:管理者権限でPowerShellを開き、コマンドを実行します。

#### <#root>

Get-ChildItem -Path Cert:LocalMachine\Root

結果には、マシンに格納されているインストール済みのRootCA証明書のリストが表示されます。

ステップ2:手順1で取得した拇印を、次の表1に示す拇印と比較します。

| 拇印                                       | サブジェクト名/属性                                                                                                    |
|------------------------------------------|----------------------------------------------------------------------------------------------------|
| 3B1EFD3A66EA28B16697394703A72CA340A05BD5 | CN=Microsoft Root Certificate Authority 2010,<br>O=Microsoft Corporation, L=Redmond,<br>S=Washington, C=US                                                                            |
| B1BC968BD4F49D622AA89A81F2150152A41D829C | CN=GlobalSign Root CA, OU=Root CA,<br>O=GlobalSign nv-sa, C=BE                                                                                                    |
| AD7E1C28B064EF8F6003402014C3D0E3370EB58A | OU=Starfield Class 2 Certification Authority,<br>O="Starfield Technologies, Inc.", C=US                                                                                               |
| A8985D3A65E5E5C4B2D7D66D40C6DD2FB19C5436 | CN=DigiCert Global Root CA,<br>OU= <u>www.digicert.com</u> , O=DigiCert Inc, C=US                                                                                                    |
| 742C3192E607E424EB4549542BE1BBC53E6174E2 | OU=Class 3 Public Primary Certification<br>Authority, O="VeriSign, Inc.", C=US                                                                                                    |
| 5FB7EE0633E259DBAD0C4C9AE6D38F1A61C7DC25 | CN=DigiCert High Assurance EV Root CA,<br>OU= <u>www.digicert.com</u> , O=DigiCert Inc, C=US                                                                                          |
| 4EB6D578499B1CCF5F581EAD56BE3D9B6744A5E5 | CN=VeriSign Class 3 Public Primary<br>Certification Authority - G5, OU="(c) 2006<br>VeriSign, Inc For authorized use only",<br>OU=VeriSign Trust Network, O="VeriSign,<br>Inc.", C=US |
| 2796BAE63F1801E277261BA0D77770028F20EEE4 | OU=Go Daddy Class 2 Certification Authority,<br>O="The Go Daddy Group, Inc.", C=US                                                                                                    |
| 0563B8630D62D75ABBC8AB1E4BDFB5A899B24D43 | CN=DigiCert Assured ID Root CA,<br>OU= <u>www.digicert.com</u> , O=DigiCert Inc, C=US                                                                                                 |
| DDFB16CD4931C973A2037D3FC83A4D7D775D05E4 | CN=DigiCert Trusted Root G4,<br>OU= <u>www.digicert.com</u> , O=DigiCert Inc, C=US                                                                                                    |
| DF717EAA4AD94EC9558499602D48DE5FBCF03A25 | CN=IdenTrust Commercial Root CA<br>1,O=IdenTrust,C=US                                                                                                    |
| F40042E2E5F7E8EF8189FED15519AECE42C3BFA2 | CN=Microsoft Identity Verification Root<br>Certificate Authority 2020, O=Microsoft<br>Corporation, L=Redmond, S=Washington,<br>C=US                                                   |

表 1.Cisco Secure Connectorに必要な証明書のリスト

ステップ3:マシンストアに存在しない証明書を、PEM形式の発行者からダウンロードします。

→ レント:証明書は、インターネット上の拇印で検索できます。証明書を一意に定義します。

ステップ4:Startメニューからmmcコンソールを開きます。

ステップ 5: File > Add/Remove Snap-in... > Certificates > Add > Computer Account > Next > Finish > OKの順に移動します。

手順 6: Trusted Root Certification Authoritiesの下にあるCertificatesを開きます。Certificatesフォ ルダを右クリックし、All Tasks > Import...の順に選択して、ウィザードを続行し、Certificatesフ ォルダに表示されるまで証明書をインポートします。 手順7:インポートする証明書が他にある場合は、手順6を繰り返します。

ステップ 8:すべての証明書をインポートした後、AMP for Endpoints Connectorのインストール が正常に完了したかどうかを確認します。そうでない場合は、immpro\_install.logファイルのログ を再び確認します。 翻訳について

シスコは世界中のユーザにそれぞれの言語でサポート コンテンツを提供するために、機械と人に よる翻訳を組み合わせて、本ドキュメントを翻訳しています。ただし、最高度の機械翻訳であっ ても、専門家による翻訳のような正確性は確保されません。シスコは、これら翻訳の正確性につ いて法的責任を負いません。原典である英語版(リンクからアクセス可能)もあわせて参照する ことを推奨します。